## Enrolling on a PharmOutcomes Service

This guide will show you how to enrol on a PharmOutcomes service that requires a CPPE Declaration of Competency to be completed before you can access the service. You must first have completed your Declaration of Competency.

# Step 1 – Log in to PharmOutcomes (Using the general pharmacy login)

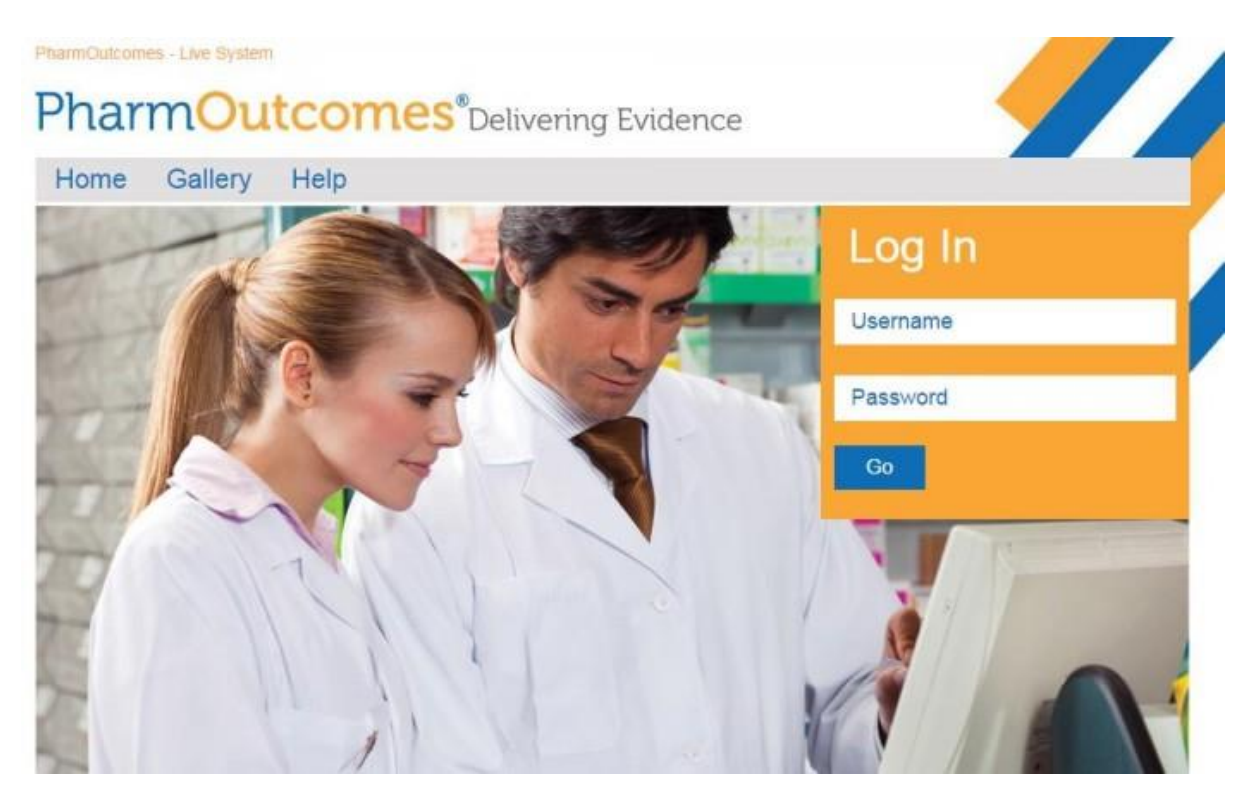

#### Step 2 – Select Your Service

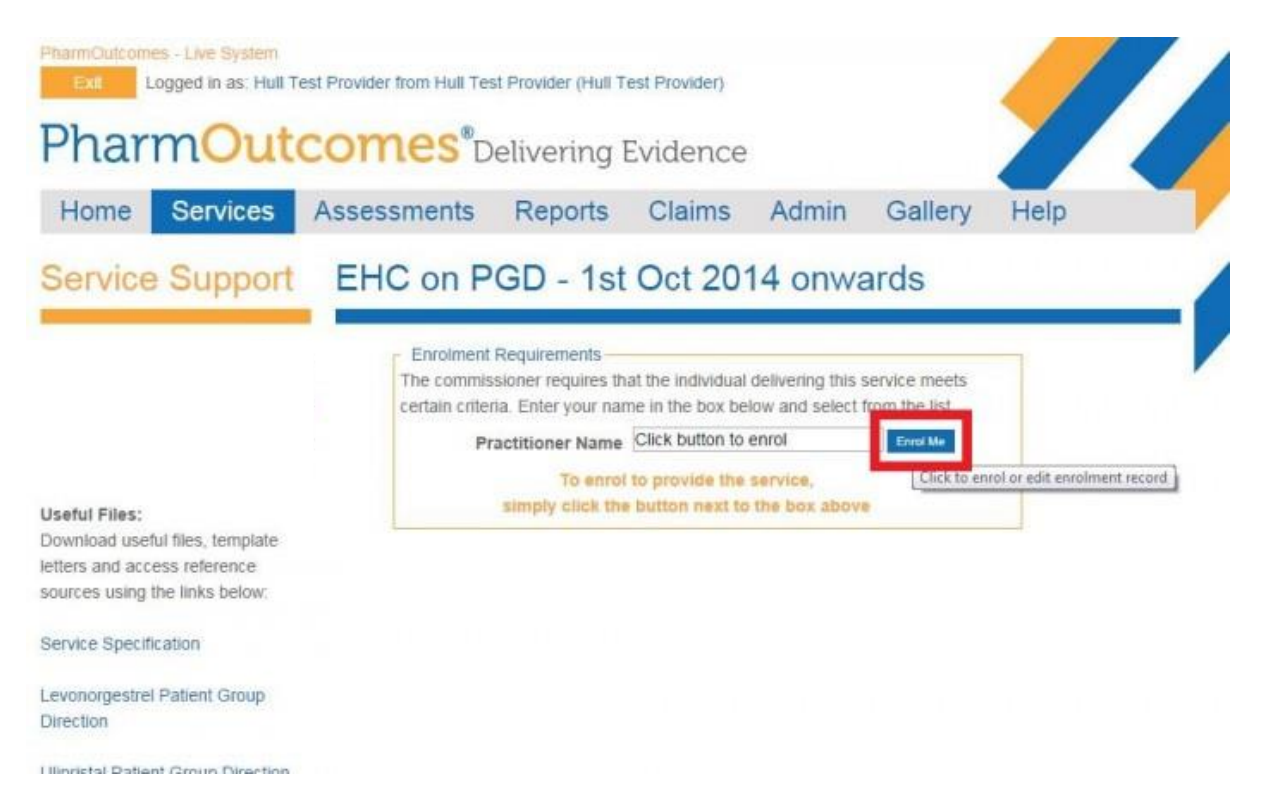

Click on the service you wish to deliver. You will be asked to type in your name in the "Practitioner Name" section. If your name and registration does not come up on the drop-down menu then you need to click on "Enrol me" to start the enrolment process. To be able to provide the service you must first complete the enrolment requirements for that service.

## Step 3 – Complete the Enrolment

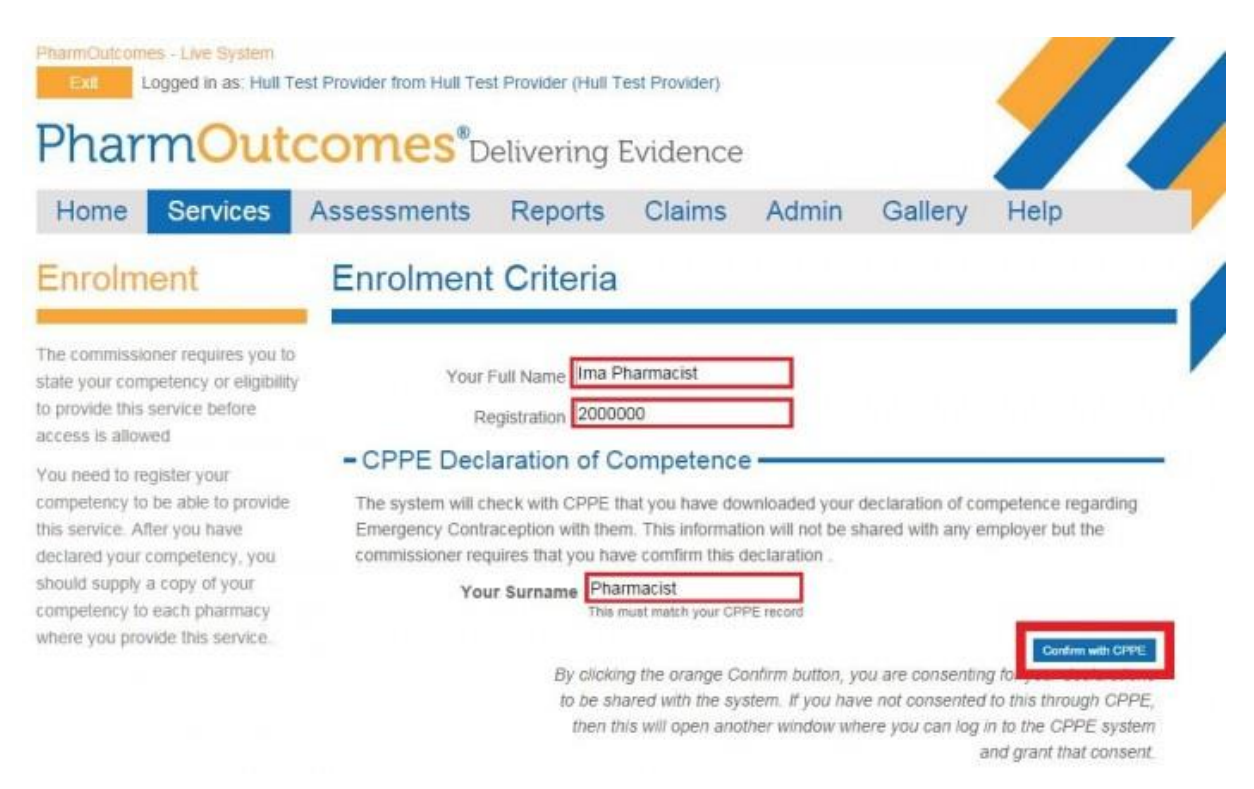

Complete you details and check your surname matches your CPPE registered account name. Click *Confirm with* CPPE to access your Declaration of Competence.

| where you provide this service. | Date DoC Downloaded 01-Oct-2014                                                                                                    |
|---------------------------------|----------------------------------------------------------------------------------------------------|
|                                 | Date DoC Signed<br>The date you completed and signed your<br>Declaration of Competence after you had<br>downloaded it from CPPE                                                              |
|                                 | Enter as dd-mmm-yyyy                                                                                                    |
|                                 | If you have used non-CPPE resources to achieve your competency, the commissioner will not be able to see this on your CPPE viewer. Please indicate whether you have used non-CPPE resources. |
|                                 | Have you used non-CPPE Ves No<br>resources to achieve<br>competence                                                                                                    |
|                                 | Please give details of what other resources you have used to achieve<br>competence. These should match what you have completed in your<br>CPPE Declaration of Competence.                    |
|                                 | List non-CPPE Resources                                                                                                    |
|                                 | Enrol                                                                                                    |
|                                 |                                                                                                    |
| FULA License Agreement + Cookie | 20/00 • CSS • XHTMI • GlobalSinn 00550971/19/ 176 105 10 • 87 in 0 805 seconds                                                                                                    |

© Copyright 2007-14 Pinnacle Health Partnership LLP - Supporting Community Pharmacy and Partners

If your have completed your Declaration of Competence and downloaded it, the system will retrieve the date you downloaded the Declaration of Competence Statement. In the next field record the

date you signed your Statement and answer the questions about the use of non-CPPE learning resources.

Click *Enrol* to complete your enrolment.

#### Step 4 – Provide the service

You should now be able to re-enter the service and select your name from the drop down list of authorised practitioners.